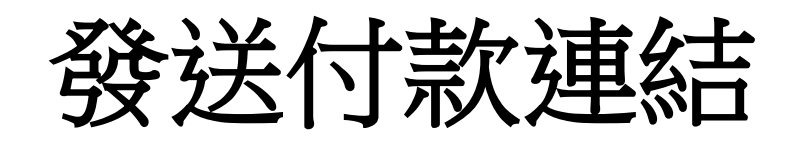

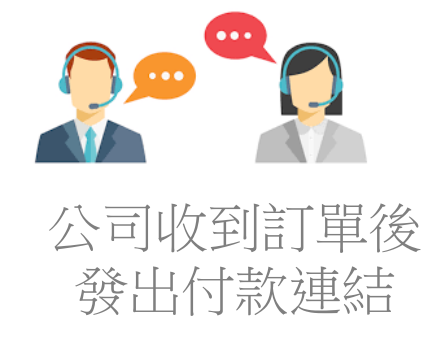

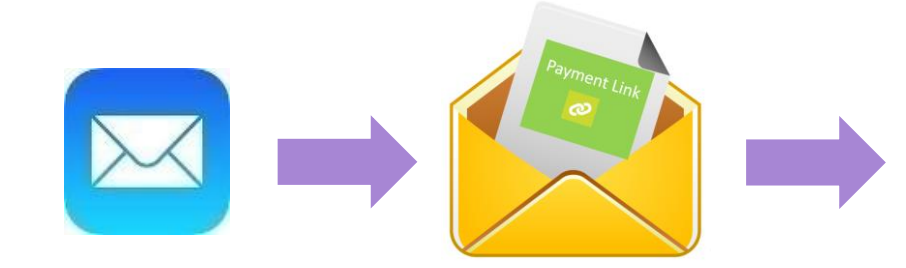

以電郵形式發出付款連結 給購買者/付款者

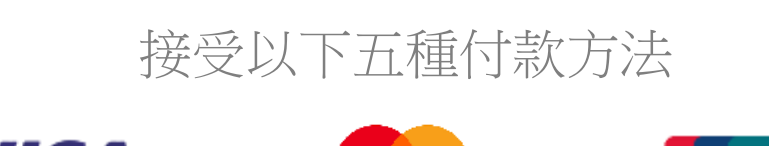

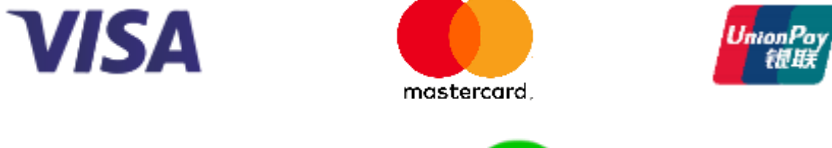

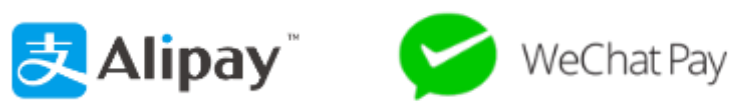

## **Order Payment** cityline Powered by RECON, a Cityline Online Payment Gateway Order Info Order Identifier 1CYJJ9KRC Please complete your transaction before 10:45 12/10/2018 Status Normal Please select payment method Merchant/Presenter COX BROTHERS ELECT CO LTD VISA • Item Cox Brothers's Product and Service 東村宮 ۲ Ref No Name C #8211 Alinav Invoice130 Vicky Test Products/Tickets (HKD) 🛛 Description Price (HKD) Otv Test 1 \$10.00 20 Total Qty: 20 Merchant Recon (testing) Total Amount (HKD) Merchant Ref. No. 1539311380512 \$200.00 Amount HKD 1.00 Paid Amount (HKD) \$0.00 Payment Due Date Amount Payable (HKD) RECON \$200.00 VISA

查看訂單付款資料,並可以即時付款

## 購買者/付款者

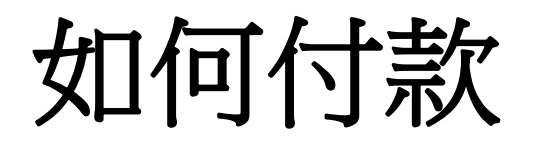

 付款者在電郵打開連結後會進入網站 按電郵輸入參考編號(1)及 按圖片輸入識別碼(2). From: Enagic HK <hongkong@enagic-asia.com> Sent: Wednesday, March 11, 2020 12:12 PM To: os1@enagic-asia.com Subject: 完成你的 Enagic HK 交易

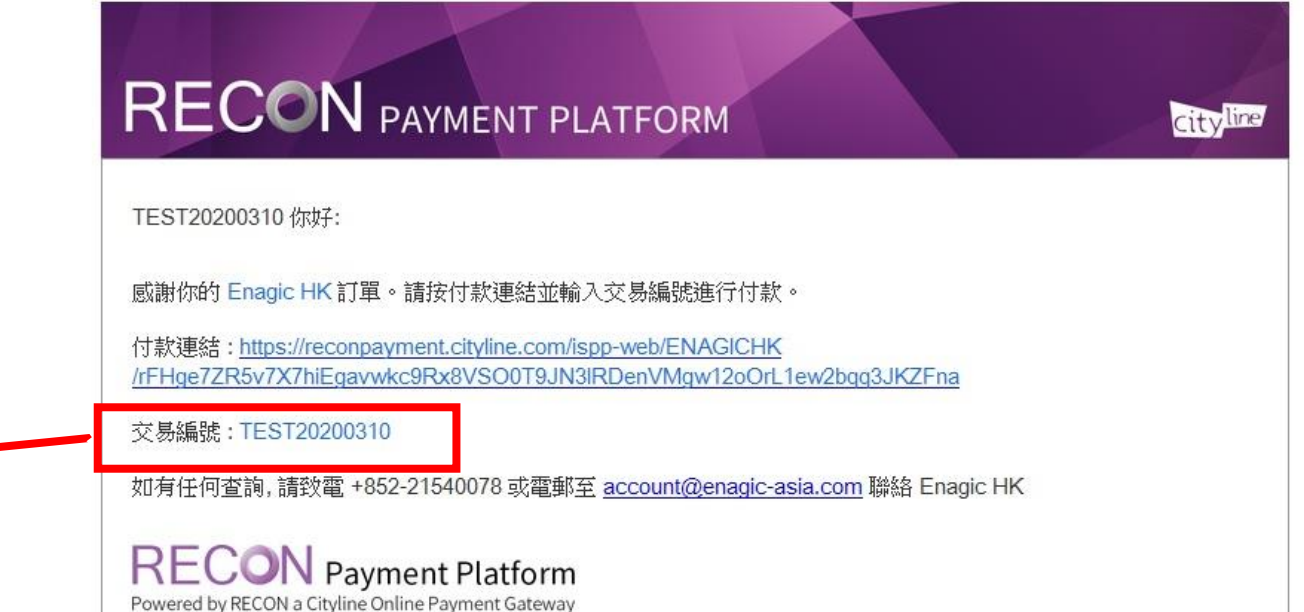

2

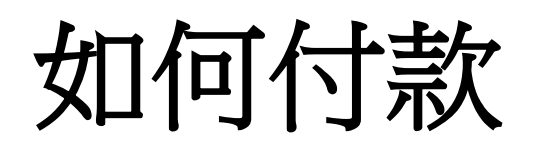

## 訂單付款

| 訂單資料                                       |             | Enagic HK                |                                                                                                    |                                                       |
|--------------------------------------------|-------------|--------------------------|----------------------------------------------------------------------------------------------------|-------------------------------------------------------|
| 訂單編號<br>1E3205W8H<br>狀態                    |             | 描述<br>感謝您的訂購,我們的客戶服務團隊將盡 | 快興您聯繫。                                                                                                    |                                                       |
| 正常<br>商戶/主辦機構<br>Enagic HK                 |             | 付款資料 付款記錄                |                                                                                                    |                                                       |
| 項目<br>Enagic HK                            | 2. 輸        | 入 電話號碼→ 852              | - 213700/7                                                                                                    |                                                       |
| 参考編號 名稱<br>TEST20200310 TEST2<br>貨品/門票(港幣) | 20200310    | 電郵→<br>Lieuwic           | a de la companya de la companya de la compa | <b>3.</b> 點擊\$付款                                      |
| 描述                                         | 價錢(港幣) 影    | <b>E</b>                 |                                                                                                    |                                                       |
| SD501                                      | \$29,800.00 |                          |                                                                                                    | \$付款                                                  |
|                                            | 總數量:        |                          |                                                                                                    |                                                       |
| 總金額 (港幣)                                   |             |                          |                                                                                                    |                                                       |
| \$29,800.00<br>截止付款日期                      |             |                          | City line Preventary MCD24 & Cryster Charactery                                                                                                    |                                                       |
| 2020/03/31                                 |             |                          | Please complete your tarketione leafer 120/2016<br>Please safety paymont method                                                                                                    |                                                       |
| 剩餘金额 (港幣)<br><b>\$29,800.00</b>            |             |                          | VISA                                                                                                    | Confirm Payment?                                      |
| ↑                                          | 次心日不工作      |                          | Nerchant Dene Merchant<br>Nerchan Hat. No. 150773438772<br>Arrowst                                                                                                    | Payment Amount of HKD \$400 will be made to the order |
| • 恢宜 玉 银 寺 §                               | 貝科定省止唯      |                          | Criment Bushmer<br>Wentlind ty MasterCard<br>VISA RECONDUCTOR                                                                                                    |                                                       |
| ፤所有 © 2018 購票通 (香港) 有限/                    | 公司          |                          |                                                                                                    | Confirm Cancel                                        |
|                                            |             |                          |                                                                                                    | 4.點擊Confirm確認                                         |

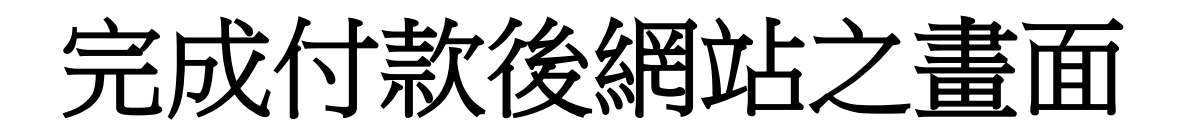

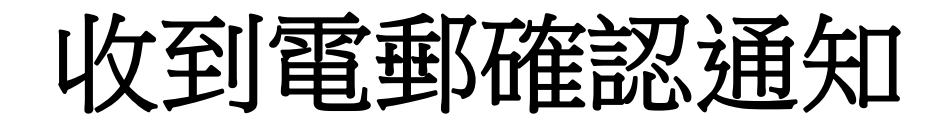

| ORDER PAYMENT SUMMARY                                                                                                    | 14/9/2018 (增五) 17:59         Cityline Recon Payment <noreply@recon.cityline.com.hk>         [UAT] Cityline - Recon Payment Platform payment receipt         10</noreply@recon.cityline.com.hk>                                                                                                    |
|----------------------------------------------------------------------------------------------------|----------------------------------------------------------------------------------------------------|
| Payment transaction has been successful.<br>Thank you for your payment. The details of the order payment are shown below. To review the payment history of this order, you might refer to the<br>Payment History section of the order payment page. | ORDER PAYMENT SUMMARY                                                                                                    |
| Payment Info           Payment Identifier:         E04:                                                                                                    | Payment transaction has been successful.         Tank you for your payment. The details of the order payment are shown below. To review the payment history of this order, you might refer to the Payment History section of the order payment.         Payment Info         Payment Ref. No:         COMPARENT Ref. No:         Decomposition         Payment Type:         VISA         Amount (HKD):         Data to the the payment the payment the payment the payment the payment the payment the payment payment the payment payment p                                                                                                    |
| Order Info Order Identifier: 1 1 1 1 1 1 1 1 1 1 1 1 1 1 1 1 1 1 1                                                                                                    | Payment Contact No:<br>Email:<br>Contact No:<br>Contact No:<br>Contact No:<br>Contact No:<br>Ref. No:<br>Ref. No:<br>Ref. No:<br>Contact No:<br>Contact No:<br>Ref. No:<br>Contact No:<br>Contact No:<br>Ref. No:<br>Contact No:<br>Contact No:<br>Cont |
| ОК                                                                                                    | Please contact "terting, presenter" upon any problem:<br>Contact No. +452-13245678<br>Email: <u>karen kk.yick@ctyline com lk</u><br>We look forward to your next usage.                                                                                                    |

## \*\*完成付款後,請將以上其中一個畫面截圖或打印以便確認款項\*\*